# Flood Extraction Using ALOS 2 PALSAR 2 Data

Chathumal Madhuranga (AIT)

# Methodology behind the Flood extraction

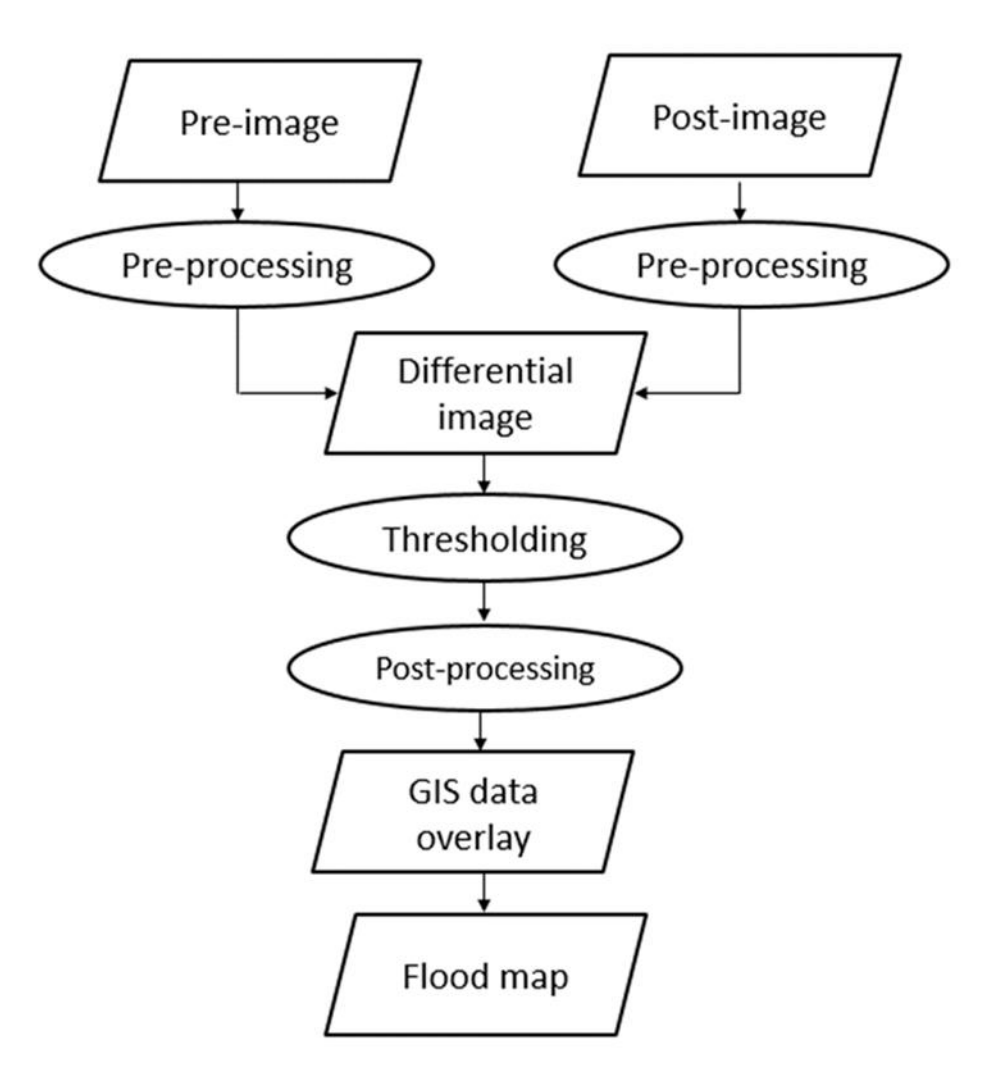

# ALOS 2 PALSAR 2 Data Calibration

 $\sigma^{0}[dB] = 10 \log_{10}(DN)^{2} + CF$ 

 $\sigma^0$  – Radar Backscatter

**DN** – Pixel DN values

**CF** - Calibration Factor

# 1 Open **QGIS** installed on your computer

# 1.1 Goto Layer > Add Layer > Add Raster Layer

| /                                    |                            |                                                              |                                |               |                        |                   |                                   | 1.2 Brov                                      | vse the path to your image                                         |
|--------------------------------------|----------------------------|--------------------------------------------------------------|--------------------------------|---------------|------------------------|-------------------|-----------------------------------|-----------------------------------------------|--------------------------------------------------------------------|
| Q Untitled Project - QGIS            |                            |                                                              |                                |               |                        |                   |                                   | - 0 X                                         | $\backslash$                                                       |
| Project Edit View Layer Settings     | Plugins Vector Raster      | Database Web Mesh Processing Help                            | 8 @ • R • B • I                | <b>.</b>      | 🔆 Σ 🛲 - 🧏              | – T •             |                                   |                                               | $\langle \rangle$                                                  |
|                                      |                            | k·Z = × = = + + + = 4                                        |                                |               | 0. 0. 👌                | 3                 |                                   |                                               | $\backslash$                                                       |
| <b>□ ¬</b> <sub>k</sub> <b>□</b>     |                            |                                                              |                                |               |                        |                   | O Data Saura Manana I Bartar      |                                               |                                                                    |
| Browser                              | (                          | Recent Projects                                              |                                |               |                        |                   | Data Source Manager   Raster      | A                                             |                                                                    |
|                                      |                            |                                                              |                                |               |                        |                   | Browser                           | Source type                                   |                                                                    |
| ☆ Favorites I dome                   |                            | <b>A</b>                                                     |                                |               |                        |                   | V. Vector                         |                                               |                                                                    |
| C:\                                  |                            |                                                              |                                |               |                        |                   |                                   | File Protocol: HTTP(S), doud, etc.            |                                                                    |
| <ul> <li>► E:\</li> </ul>            |                            |                                                              |                                |               |                        |                   | Raster                            |                                               |                                                                    |
| <ul> <li>F:\</li> <li>G:\</li> </ul> |                            |                                                              |                                |               |                        |                   | Mesh                              | Source                                        |                                                                    |
| ► • • V:\                            |                            |                                                              |                                |               |                        |                   |                                   | Raster Dataset(s) Data\0000215586_001001_ALOS | 2221653250-180701\IMG-HH-ALOS2221653250-180701-WBDR 1.5GUD.tif 🚳 🛄 |
| <ul> <li>Y:\</li> <li>Z:\</li> </ul> |                            |                                                              |                                |               |                        |                   | Delimited Text                    |                                               |                                                                    |
| GeoPackage                           |                            |                                                              |                                |               |                        |                   | GeoPackage                        |                                               |                                                                    |
| PostGIS                              |                            |                                                              |                                |               |                        |                   |                                   |                                               |                                                                    |
| Oracle                               |                            | <b>*</b>                                                     |                                |               |                        |                   | SpatiaLite                        |                                               |                                                                    |
| Layers                               | 6                          |                                                              |                                |               |                        |                   | PostgreSQL                        |                                               |                                                                    |
| 🗸 🕼 🔍 📍 🖏 × 🗊 🛱 🗔                    |                            |                                                              |                                |               |                        |                   |                                   |                                               |                                                                    |
|                                      |                            |                                                              |                                |               |                        |                   | MSSQL                             | -                                             |                                                                    |
|                                      |                            |                                                              |                                |               |                        | ~                 | Qracle                            |                                               |                                                                    |
|                                      | Q Open GDAL Supported F    | Kaster Dataset(s)                                            |                                |               |                        | ~                 |                                   |                                               |                                                                    |
|                                      | ← → * ↑ <mark></mark> « 21 | 1_JPTM_workshop > Flood_Data_Myanmar > ALOS_Data > 000021558 | 5_001001_ALOS2221653250-180701 | ~ Ö           | Search 0000215586_0010 | )1_AL , <b>P</b>  | DB2                               |                                               |                                                                    |
|                                      | Organize 🔻 New fold        | der A                                                        |                                |               | EEE 💌                  |                   | Virtual Layer                     |                                               |                                                                    |
|                                      | This PC                    | Name                                                         | Date modified                  | Туре          | Size                   |                   |                                   |                                               |                                                                    |
|                                      | 3D Objects                 | ALOS2221653250-180701_WBDR1.5GUD                             | 7/30/2018 9:13 AM              | KML           | 4 KB                   |                   | WMS/WMTS                          |                                               |                                                                    |
|                                      | Desktop                    | BRS-HH-ALOS2221053250-180701-WBDR1.5G0D                      | 7/30/2018 9:13 AM              | JPG File      | 105 KB                 |                   | ter wcs                           |                                               |                                                                    |
|                                      | Documents                  | MG-HH-ALOS2221653250-180701-WBDR1.5GUD                       | 7/30/2018 9:13 AM              | TIF File      | 553,937 KB             |                   |                                   |                                               |                                                                    |
|                                      | Downloads                  | IMG-HH-ALOS2221653250-180701-WBDR1.5GUD.tif.aux              | 10/24/2019 10:17 PM            | XML Document  | 1 KB                   |                   | WFS                               |                                               |                                                                    |
|                                      | Music                      | MG-HV-ALOS2221653250-180701-WBDR1.5GUD                       | 7/30/2018 9:13 AM              | TIF File      | 553,937 KB             |                   | <b>A</b>                          |                                               |                                                                    |
|                                      | Pictures                   | LUT-HH-ALOS2221653250-180701-WBDR1.5GUD                      | 7/30/2018 9:13 AM              | Text Document | 377 KB                 |                   | CT4 ArcGIS Map Server             |                                               |                                                                    |
|                                      | Videos                     | LUT-HV-ALOS2221633250-180701-WBDR1.5G0D                      | 7/20/2018 9:13 AM              | Text Document | 377 KB                 |                   | ArcGIS Feature Sequer             | <b>*</b>                                      |                                                                    |
|                                      | GIC (D)                    | i southuy                                                    | 1/ 50/ 2010 5/13 AWI           | iox oocument  | 3 10                   | $\mathbf{X}$      | Arcols reactic server             |                                               |                                                                    |
|                                      | chathumal (E)              |                                                              |                                |               |                        | X                 |                                   |                                               |                                                                    |
|                                      | New Volume (F:)            |                                                              |                                |               |                        | $\langle \rangle$ |                                   |                                               |                                                                    |
|                                      | Materials-Ourrer           |                                                              |                                |               |                        |                   |                                   |                                               |                                                                    |
|                                      | chathumal (\\ke            |                                                              |                                |               |                        |                   |                                   |                                               |                                                                    |
| Ctrl+K) Rea                          | Kepler (\kepla)            |                                                              |                                |               |                        | L                 | Scale 1:29854291  Magnifier 100%  | Rotation U.0 ° 📮 🗸 Render 🛞 EPSG:4326 🕎       |                                                                    |
|                                      | File n                     | name: IMG-HH-ALOS2221653250-180701-WBDR1.5GUD                |                                | ~             | All files              | ~                 | N                                 |                                               |                                                                    |
|                                      |                            |                                                              |                                |               | Onen                   | Cancel            | 1.2 Coloct the LUL pe             | larized image [Dre Im                         | (10/07/01)                                                         |
|                                      |                            |                                                              |                                |               | Open                   | J₽TM              | <sub>201</sub> 3 Select the HH pc | nanzeu image [Pre-im                          | lage (10/07/01)] 4                                                 |

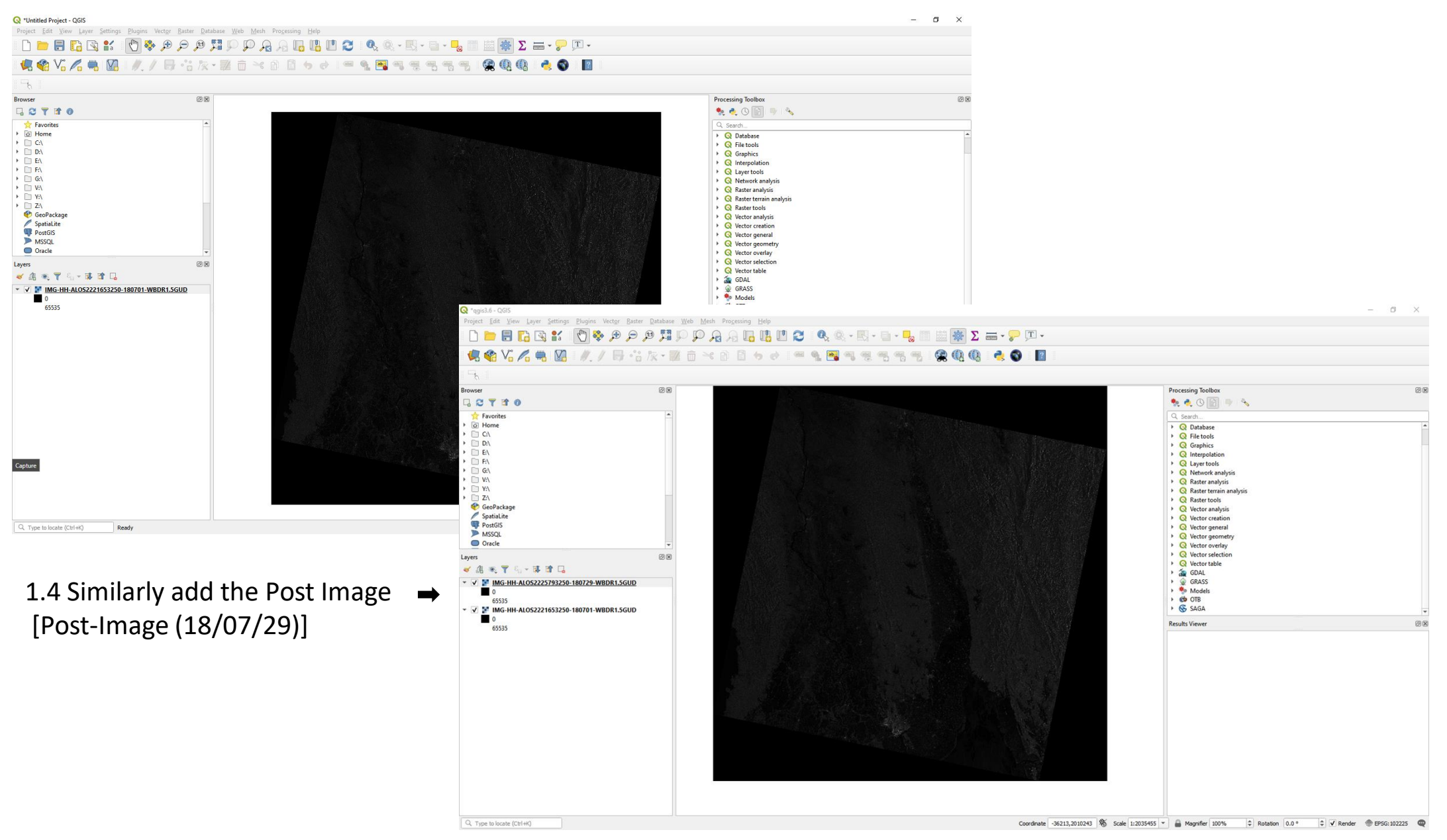

JPTM 2019

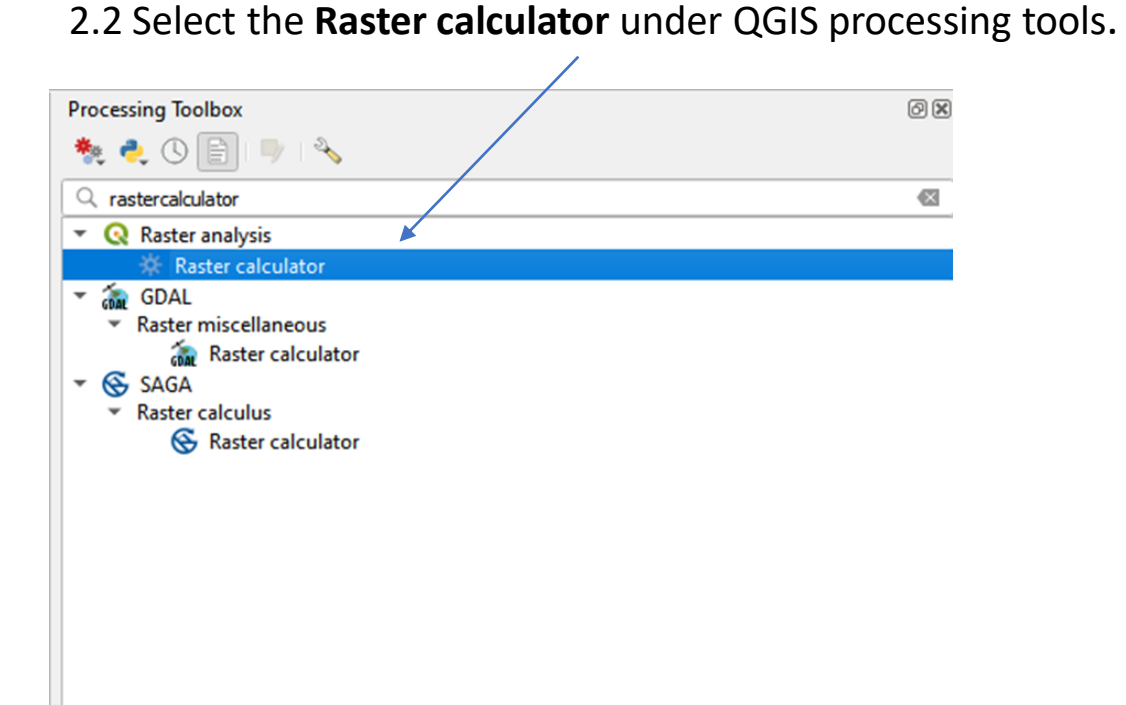

## 2.1 In Processing toolbox search bar type raster calculator.

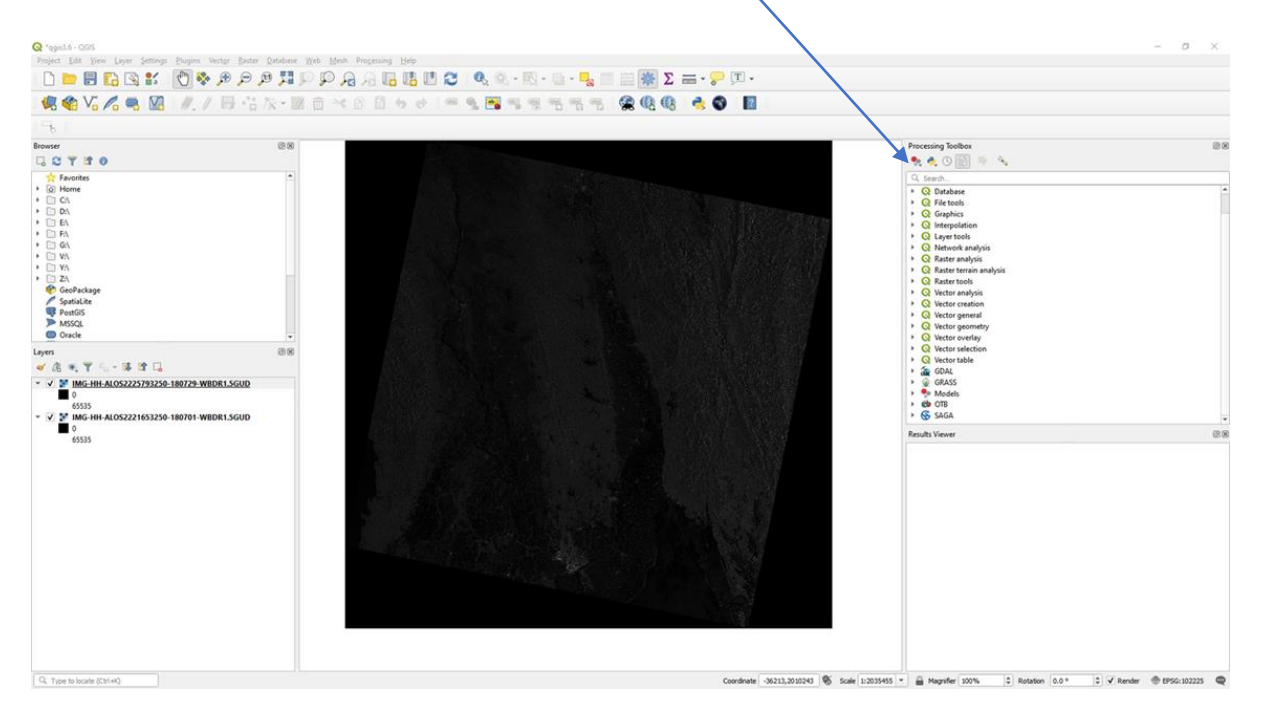

| 2.3 Input the Calibration         | <b>Q</b> Raster Calculator                                                 |                                                                                                    | ×                                                                                                    | <                                 |
|-----------------------------------|----------------------------------------------------------------------------|----------------------------------------------------------------------------------------------------|----------------------------------------------------------------------------------------------------|-----------------------------------|
|                                   | Parameters Log                                                             |                                                                                                    | Raster calculator                                                                                         |                                   |
| Expression here                   | Expression                                                                 |                                                                                                    | This algorithm allows performing algebraic                                                                |                                   |
|                                   | Layers                                                                     | Operators                                                                                                    | operations using raster layers.                                                                           |                                   |
|                                   | IMG-HH-ALOS2221653250-180701-WBDR1.5GUD@1                                  | + * cos sin log10 AND                                                                                                    | The resulting layer will have its values computed<br>according to an expression. The expression can       |                                   |
|                                   | IMG-HH-ALOS2225793250-180729-WBDR1.5GUD@1                                  | - / acos asin In OR                                                                                                    | contain numerical values, operators and<br>references to any of the layers in the current                 |                                   |
|                                   |                                                                            | ^ sqrt tan atan ( )                                                                                                    | project. The following functions are also<br>supported:                                                   |                                   |
|                                   |                                                                            |                                                                                                    | - sin(), cos(), tan(), atan2(), ln(), log10()                                                             |                                   |
| $\mathbf{X}$                      |                                                                            |                                                                                                    | The extent, cell size, and output CRS can be                                                              |                                   |
|                                   |                                                                            |                                                                                                    | the minimum extent that covers selected reference                                                         |                                   |
|                                   | Expression                                                                 |                                                                                                    | the minimum cell size of selected reference layer(s)                                                      |                                   |
|                                   | (20* log 10("IMG-HH-ALOS2221653250-180701-WBDR 1.5GUD @1")                 | )-83                                                                                                    | CRS of the first reference layer will be used.                                                            |                                   |
|                                   |                                                                            |                                                                                                    | The cell size is assumed to be the same in both X<br>and X aves                                           |                                   |
|                                   |                                                                            |                                                                                                    | l avers are referred by their name as displayed in                                                        |                                   |
|                                   |                                                                            |                                                                                                    | the layer list and the number of the band to use<br>(based on 1), using the pattern layer name@band       |                                   |
|                                   |                                                                            |                                                                                                    | number'. For instance, the first band from a layer<br>named DEM will be referred as DEM@1.                |                                   |
|                                   | Dradofined expressions                                                     |                                                                                                    | When using the calculator in the batch interface or                                                       |                                   |
|                                   | Predenned expressions                                                      |                                                                                                    | from the console, the files to use have to be<br>specified. The corresponding layers are referred         |                                   |
|                                   | NDVI                                                                       | ▼ Add Save                                                                                                    | using the base name of the file (without the full<br>path). For instance, if using a layer at path/to/my/ |                                   |
|                                   | Reference laver(s) (used for automated extent, cellsize, and CRS) [opti    | onal                                                                                                    | rasterfile.tif, the first band of that layer will be<br>referred as rasterfile.tif@1.                     |                                   |
|                                   | 1 elements selected                                                        | ·                                                                                                    |                                                                                                    |                                   |
|                                   | Cell size (use 0 or empty to set it automatically) [optional]              |                                                                                                    |                                                                                                    |                                   |
|                                   | 0.000000                                                                   |                                                                                                    |                                                                                                    |                                   |
| 2.5 Browso to the output folder   | Output extent (xmin, xmax, ymin, ymax) [optional]                          |                                                                                                    |                                                                                                    |                                   |
| 2.5 Blowse to the output lolder   | [Leave blank to use min covering extent]                                   |                                                                                                    |                                                                                                    |                                   |
| and give it a name and save it as | Dutput CRS (optional) Project CRS: EDSC:102225 - MONREE 1997 LITM Zone 47N |                                                                                                    |                                                                                                    |                                   |
| a .tif file                       | Output                                                                     |                                                                                                    |                                                                                                    |                                   |
|                                   | D:/2019/21_JPTM_workshop/Results/Pre_Calib.tif                             |                                                                                                    | 2 4 Cli                                                                                                   | ck on this icon and select a      |
|                                   | ✓ Open output file after running algorithm                                 |                                                                                                    | 2.10                                                                                                    |                                   |
|                                   |                                                                            |                                                                                                    | referen                                                                                                   | nce layer                         |
|                                   |                                                                            | 0%                                                                                                    | Cancel                                                                                                    |                                   |
|                                   | Run as Batch Process                                                       |                                                                                                    | Run Close Help                                                                                            |                                   |
| l                                 |                                                                            |                                                                                                    | ×                                                                                                    |                                   |
|                                   | 😪 Raster Cal                                                               | x x                                                                                                    | Q Multiple selection                                                                                      | ×                                 |
|                                   | Parameters<br>Personney<br>Jacobs<br>Jacobs                                | 100 Raster calculator<br>urin<br>tater calculator<br>the calculator<br>the cal | Click Run                                                                                                 | 0-180701-WBDR1.5GUD [EPSG:102225] |
|                                   | l - callad<br>Binne, fla<br>- cottect                                      | EP: 16, "16" - Optionization between eventy (1996) 2011111-1, "EXERTION - 110" - hg11 ("100-40-202311141140-10191) - HBLL, 40704(("1)-147), "EXERT - 1<br>("10"/2143/11, 2010, unreading/dealar/2010, "Exercised and a second and a second and a second and a second and a second and a second and a second and a second and a second and a second and a second and a second and a second a second a s                                                                                                    | IMG-HH-ALOS2225793250                                                                                     | 0-180729-WBDR1.5GUD [EPSG:102225] |
|                                   |                                                                            | (project: The filtering function are den<br>happendie<br>(mc), cmc), mc(mc), hc), hcji z2)                                                                                                    |                                                                                                    |                                   |
|                                   |                                                                            | The entering of this may and industry of 20 care the<br>defaulty free outs? Pice care into a contraction<br>the normanse solated that is not an entering of the contraction of the<br>theory of the solated of the contraction of the contraction of the contraction of the contraction<br>the solated of the contraction of the contraction of the contract                                                                                                    |                                                                                                    | Toggle Selection                  |
|                                   |                                                                            | He investigate of the standard standard standard standard standard standard standard standard standard standard<br>He is a standard standard standa                                                                                                    |                                                                                                    | Add File(s)                       |
|                                   |                                                                            | and Trans.<br>- Laves are thread by their name as displayed in<br>- Parama their displayed and the second second se                                                                                                    |                                                                                                    | ОК                                |
|                                   |                                                                            | to call of the an annual frame a larger<br>means (10 m and 10 m and 10 m and 10 m annual frame a larger<br>Velow and pre-based and 10 m and 10 m annual frame and 10 m annual frame annual frame annual frame annual frame annual frame annual frame annual frame annual frame annual frame                                                                                                    |                                                                                                    | 2.6 Click OK                      |
|                                   |                                                                            | From the answer, the minimum state that the<br>ignorithm of the constraints of the constraints of the second state of the<br>same physical states and the state of the states of the states of the states of the<br>isotable that is the states of the states of the                                                                                                    |                                                                                                    |                                   |
|                                   |                                                                            | rolend ac intellis (§).                                                                                                    |                                                                                                    |                                   |
|                                   |                                                                            |                                                                                                    |                                                                                                    |                                   |
|                                   |                                                                            |                                                                                                    |                                                                                                    |                                   |
|                                   |                                                                            |                                                                                                    |                                                                                                    |                                   |
|                                   | Precision allo                                                             | JPTM 2019                                                                                                    |                                                                                                    | 7                                 |
|                                   | Four as Datch                                                              | en Cool                                                                                                    |                                                                                                    |                                   |

| Raster Calculator                                                            |           |      |      |      |        |     |            | ×                                                                                                    |
|------------------------------------------------------------------------------|-----------|------|------|------|--------|-----|------------|----------------------------------------------------------------------------------------------------|
| Parameters Log                                                               |           |      |      |      |        |     |            | Raster calculator                                                                                                    |
| Expression                                                                   |           |      |      |      |        |     |            | This algorithm allows performing algebraic<br>operations using raster layers.                                                                                                    |
| Layers                                                                       | Operators |      |      |      |        |     |            | The resulting layer will have its values computed                                                                                                    |
| IMG-HH-ALOS2221653250-180701-WBDR1.5GUD@1                                    | +         | *    | cos  | sin  | log 10 | AND |            | according to an expression. The expression can                                                                                                    |
|                                                                              | -         | 1    | acos | asin | In     | OR  |            | references to any of the layers in the current                                                                                                    |
|                                                                              | •         | sqrt | tan  | atan | (      | )   |            | supported:                                                                                                    |
|                                                                              | <         | >    | =    | !=   | <=     | >=  |            | - sin(), cos(), tan(), atan2(), ln(), log10()                                                                                                    |
|                                                                              |           |      |      |      |        |     |            | The extent, cell size, and output CRS can be<br>defined by the user. If the extent is not specified,<br>the minimum extent that covers selected reference<br>layer(s) will be used. If the cell size is not specified,<br>the minimum cell size of selected reference layer(s)<br>will be used. If the output CRS is not specified, the<br>specified, the output CRS is not specified, the<br>specified is the output CRS is not specified, the<br>specified is the output CRS is not specified, the<br>specified is the output CRS is not specified, the<br>specified is the output CRS is not specified, the<br>specified is specified in the specified is the<br>specified is specified in the specified is the<br>specified is specified in the specified is specified in the<br>specified is specified in the<br>specified in the<br>specified is specified in the<br>specified in the<br>specified in th |
| Expression                                                                   |           |      |      |      |        |     |            | CRS of the first reference layer will be used.                                                                                                    |
| (20*log10("IMG+H-ALOS2225793250-180729-WBDR1.5GUD@1")) - 83                  |           |      |      |      |        |     |            | The cell size is assumed to be the same in both X and Y axes.                                                                                                    |
|                                                                              |           |      |      |      |        |     |            | Layers are referred by their name as displayed in<br>the layer list and the number of the band to use<br>(based on 1), using the pattern 'layer_name@band<br>number'. For instance, the first band from a layer<br>named DEM will be referred as DEM@1.                                                                                                    |
|                                                                              |           |      |      |      |        |     |            | When using the calculator in the batch interface or<br>from the console, the files to use have to be<br>specified. The corresponding layers are referred<br>using the base name of the file (without the full<br>oath) Eer instance of twino a layer at bath the full                                                                                                    |
| Predefined expressions                                                       |           |      |      |      |        |     |            | rasterfile.tif, the first band of that layer will be                                                                                                    |
| NDVI                                                                         |           |      |      |      |        |     | ▼ Add Save | referred as fasternie, ur @ 1.                                                                                                    |
| Reference laver(s) (used for automated extent. cellsize, and CRS) [optional] |           |      |      |      |        |     |            |                                                                                                    |
| 1 elements selected                                                          |           |      |      |      |        |     |            |                                                                                                    |
| Cell size (use 0 or empty to set it automatically) [optional]                |           |      |      |      |        |     |            |                                                                                                    |
| 0.000000                                                                     |           |      |      |      |        |     |            |                                                                                                    |
| Output extent (xmin, xmax, ymin, ymax) [optional]                            |           |      |      |      |        |     |            |                                                                                                    |
| [Leave blank to use min covering extent]                                     |           |      |      |      |        |     |            |                                                                                                    |
| Output CRS [optional]                                                        |           |      |      |      |        |     |            |                                                                                                    |
| Project CRS: EPSG: 102225 - MONREF_1997_UTM_Zone_47N                         |           |      |      |      |        |     |            |                                                                                                    |
| Output                                                                       |           |      |      |      |        |     |            |                                                                                                    |
| D:/2019/21_JPTM_workshop/Results/Post_Calib.th                               |           |      |      |      |        |     |            |                                                                                                    |
| Upen output file after running algorithm                                     |           |      |      |      |        |     |            |                                                                                                    |
|                                                                              |           |      | 0    | )%   |        |     |            | Cancel                                                                                                    |
| Run as Batch Process                                                         |           |      |      |      |        |     |            | Run Close Help                                                                                                    |

# 3 Speckle filtering

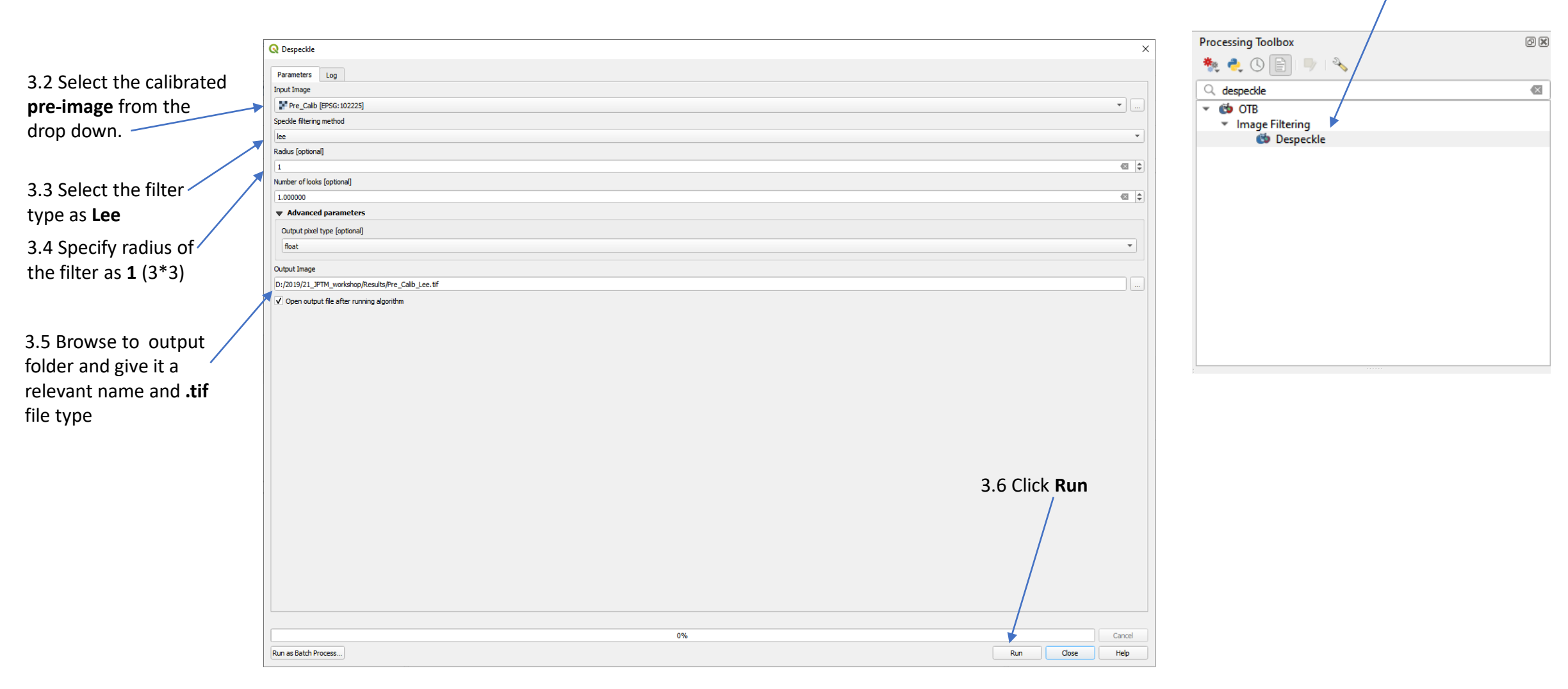

3.1 Type **Despeckle** in processing toolbox search bar Select the Despeckle in OTB toolbox.

Do the same process for the **post image** 

#### Images after speckle filtering

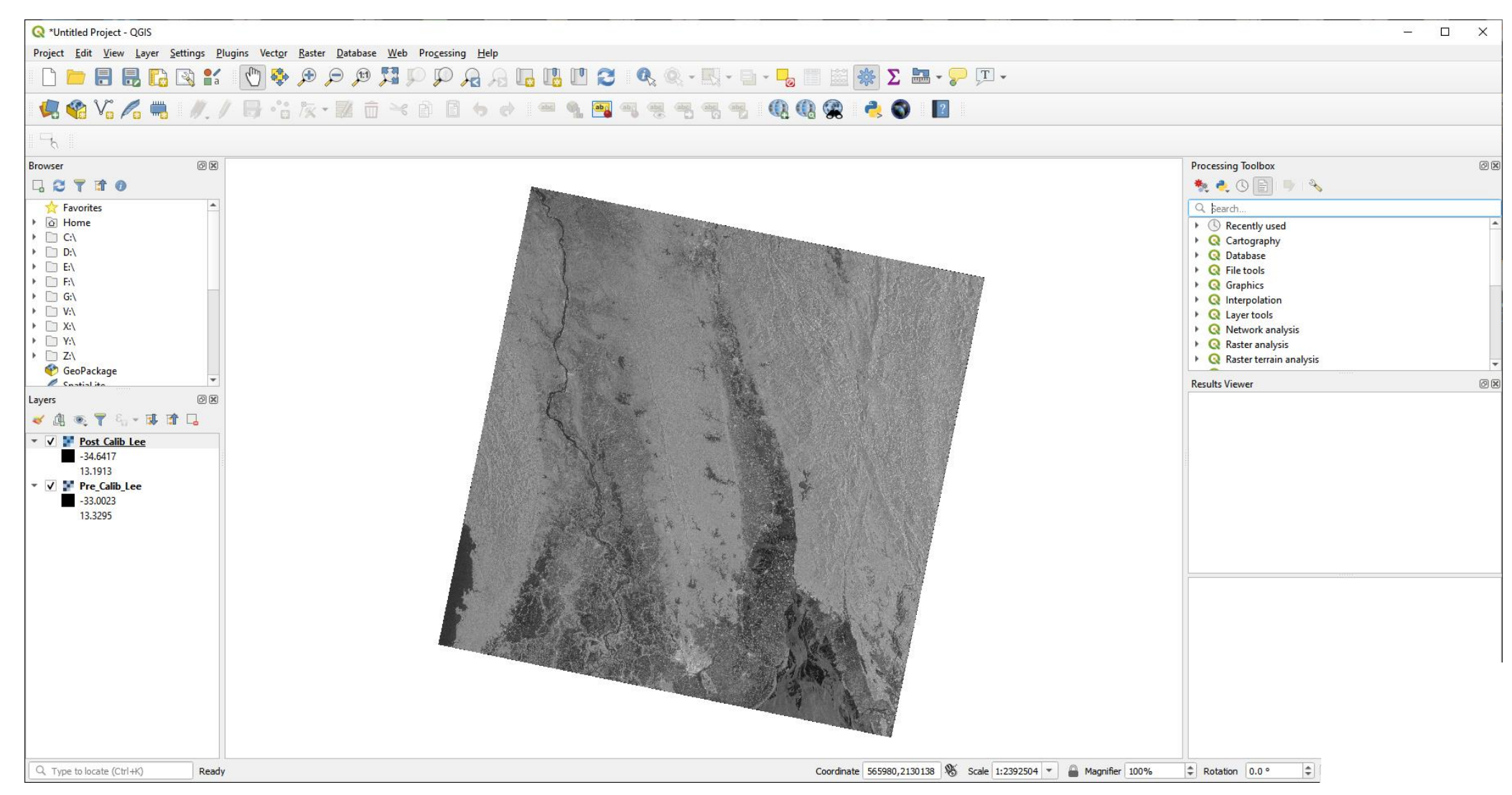

# 4 Re-project images into WGS84 system

|                               |                                                                                                    |   | Processing Toolbox                               | 0 🗙 |
|-------------------------------|----------------------------------------------------------------------------------------------------|---|--------------------------------------------------|-----|
|                               |                                                                                                    |   | 🍓 🦲 🕦 🕒 🐁                                        |     |
|                               |                                                                                                    |   |                                                  |     |
| 4.2 Select the filtered       | Q Warp (Reproject)                                                                                                    |   |                                                  |     |
| pre-image from the 🔨          |                                                                                                    | X | ✓ C Recently used ₩ Ware (consciont)             |     |
| dron down                     | Parameters Log                                                                                                    |   | ▼ Q Vector general                               |     |
|                               | Inputayer                                                                                                    |   | * Assign projection                              |     |
|                               | Source CRS [ootional]                                                                                                    |   | 🌸 Reproject layer                                |     |
| 4.3 Select the Target         |                                                                                                    |   | - Coal GDAL                                      |     |
| CRS as EPSG: 4326             | Target CRS                                                                                                    |   | Kaster extraction     Clip raster by mask layer  |     |
|                               | EPSG:4326 - WGS 84                                                                                                    |   | <ul> <li>Raster projections</li> </ul>           |     |
|                               | Resampling method to use                                                                                                    |   | Warp (reproject)                                 |     |
| 4.4 Specify the               | Nearest neighbour                                                                                                    |   | <ul> <li>SAGA</li> <li>Georeferenzing</li> </ul> |     |
| resampling as Nearest         | Nodata value for output bands [optional]                                                                                                    |   | Warping shapes                                   |     |
| neighbor                      | Output file resolution in target georeferenced units [ontional]                                                                                   |   |                                                  |     |
| U                             | Not set                                                                                                    |   | -                                                |     |
|                               | Advanced parameters                                                                                                    |   |                                                  |     |
| 4.5 Browse to output          | Reprojected                                                                                                    |   |                                                  |     |
| folder and give it a          | D:/2019/21_JPTM_workshop/New/Pre_Calib_Lee_Prj.tif                                                                                                |   |                                                  |     |
| relevant name and <b>.tif</b> | ✓ Open output file after running algorithm                                                                                                    |   |                                                  |     |
| file type                     |                                                                                                    |   |                                                  |     |
| ine type                      |                                                                                                    |   |                                                  |     |
|                               | GDAL/OGR console call                                                                                                    |   |                                                  |     |
|                               | goaiwarp -(_srs tx+sG:4326 -4 near -or G1ITT U;/2019/21_JP IM_worksnop/kesuts/Pre_Calib_Lee.tr U;/2019/21_JP IM_worksnop/kew/Pre_Calib_Lee_Prj.tr |   | 4.6 Click <b>Run</b>                             |     |
|                               |                                                                                                    |   |                                                  |     |
|                               |                                                                                                    |   |                                                  |     |
|                               |                                                                                                    |   |                                                  |     |
|                               |                                                                                                    |   |                                                  |     |
|                               |                                                                                                    |   |                                                  |     |
|                               |                                                                                                    |   |                                                  |     |
|                               |                                                                                                    |   |                                                  |     |
|                               | 0%                                                                                                    |   |                                                  |     |
|                               | Run as Batch Process                                                                                                    |   | Run Close Help                                   |     |

# 4.1 Type **Warp** in processing toolbox search bar Select the Warp under **GDAL**

Do the same process for the **post filtered image** 

# 5 Generating the pre-post difference image

5.1 Type **Raster calculator** in processing toolbox search bar Select the **Raster calculator** under **QGIS tools** 

| images by Inputting the    | Q Raster Calculator                                                          |           |           |             |      |         |      |     |                                                                                                    | ×                                                                                                    |  |  |
|----------------------------|------------------------------------------------------------------------------|-----------|-----------|-------------|------|---------|------|-----|----------------------------------------------------------------------------------------------------|----------------------------------------------------------------------------------------------------|--|--|
| Expression as follows      | Parameters Log                                                               |           |           |             |      |         |      |     |                                                                                                    |                                                                                                    |  |  |
|                            | Expression                                                                   |           |           |             |      |         |      |     | This algorithm allows performing algebra                                                                                                    | aic                                                                                                    |  |  |
|                            | Layers                                                                       | Operators |           |             |      |         |      |     | operations using raster layers.                                                                                                    |                                                                                                    |  |  |
| $\langle \rangle$          | Output<br>Post_Calib_Lee                                                     | +         | *         | cos         | sin  | log10   | AND  |     | The resulting layer will have its values of<br>according to an expression. The express<br>contain numerical values, operators and                                                                                                    | omputed<br>sion can<br>i                                                                                                    |  |  |
| $\mathbf{X}$               | Post_Calib_Lee_Prj<br>Pre_Calib_Lee<br>Pre_Calib_Lee_Pri                     | · · ·     | /<br>sqrt | acos<br>tan | asin | ln<br>( | OR ) |     | project. The following functions are also<br>supported:                                                                                                    | urrent                                                                                                    |  |  |
|                            |                                                                              |           | >         |             | !=   | <=      | >=   | Ĩ l | - sin(), cos(), tan(), atan2(), ln(), log10                                                                                                    | 0                                                                                                    |  |  |
|                            | Expression                                                                   |           |           |             |      |         |      |     | The extent, cell size, and output CRS co<br>defined by the user. If the extent is no<br>the minimum extent that covers selected                                                                                                    | an be<br>t specified,<br>d reference                                                                                                    |  |  |
|                            | Post_Calib_Lee_Prj@1" - Pre_Calib_Lee_Prj@1"                                 |           |           |             |      |         |      |     |                                                                                                    | layer(s) will be used. If the cell size is not specified,<br>the minimum cell size of selected reference layer(s)<br>will be used. If the output CRS is not specified, the<br>CRS of the first reference layer will be used.<br>The cell size is assumed to be the same in both X<br>and Y axes.<br>Layers are referred by their name as displayed in<br>the layer list and the number of the band to use<br>(based on 1), using the prime the comparison that is icon and select a<br>number, for instance, with the target are the target and the select the target are the target are the target are the target are the target are the target are the target are the target are the target are target are the target are target are target are the target are target are targe |  |  |
|                            | Predefined expressions                                                       |           |           |             |      |         |      |     |                                                                                                    |                                                                                                    |  |  |
|                            | Reference layer(s) (used for automated extent, cellsize, and CRS) [optional] |           |           |             |      |         |      |     | named DEM with ereferred as DEM®1.<br>When using the called <b>Ference</b> false <b>ver</b><br>from the console, the files to use have to be<br>specified. The corresponding layers are referred<br>using the base name of the file (without the fall<br>math). For instance, if (sing a layer at al<br><b>Mutticle calention</b> |                                                                                                    |  |  |
|                            | 2 elements selected                                                          |           |           |             |      |         |      |     |                                                                                                    |                                                                                                    |  |  |
|                            | Cell size (use 0 or empty to set it automatically) [optional]                |           |           |             |      |         |      |     | rasterfile.tif, the first band of that lay                                                                                                    |                                                                                                    |  |  |
|                            | U. U. U. U. U. U. U. U. U. U. U. U. U. U                                     |           |           |             |      |         |      |     | increated datasterile, angen                                                                                                    | IMG-HH-ALOS2221653250-180701-WBDR1.5GUD [EPSG:102225]<br>IMG-HH-ALOS2225793250-180729-WBDR1.5GUD [EPSG:102225]                                                                                                    |  |  |
|                            | [Leave blank to use min covering extent]                                     |           |           |             |      |         |      |     |                                                                                                    | Post_Calib_Lee [EPSG:102225]<br>Post_Calib_Lee_Proj [EPSG:32647]                                                                                                    |  |  |
|                            | Output CRS [optional]                                                        |           |           |             |      |         |      |     |                                                                                                    | Post_Calib [EPSG:102225]<br>Pre_Calib [EPSG:102225]                                                                                                    |  |  |
| 5.3 Browse to the output   |                                                                              |           |           |             |      |         |      | •   |                                                                                                    | Pre_Calib_Lee [EPSG:102225]                                                                                                    |  |  |
| folder and size it a name  | Output                                                                       |           |           |             |      |         |      |     |                                                                                                    |                                                                                                    |  |  |
| tolder and give it a name  | D:/2019/21_JPTM_workshop/New/Change_img.tif                                  |           |           |             |      |         |      | []  |                                                                                                    | 5 5 Click OK                                                                                                    |  |  |
| and save it as a .tif file | ✓ Open output file after running algorithm                                   |           |           |             |      |         |      |     |                                                                                                    | 5.5 Chek OK                                                                                                    |  |  |
|                            |                                                                              |           |           |             | 0%   |         |      |     |                                                                                                    |                                                                                                    |  |  |
|                            | Run as Batch Process                                                         |           |           |             |      |         |      |     | Run Close                                                                                                    |                                                                                                    |  |  |
| -                          |                                                                              |           |           |             |      |         |      |     |                                                                                                    |                                                                                                    |  |  |

5.2 Obtain the difference between projected pre and post

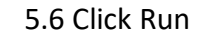

Select All Clear Selection Toggle Selection Add File(s)... OK Cancel

#### Change Image after raster calculation

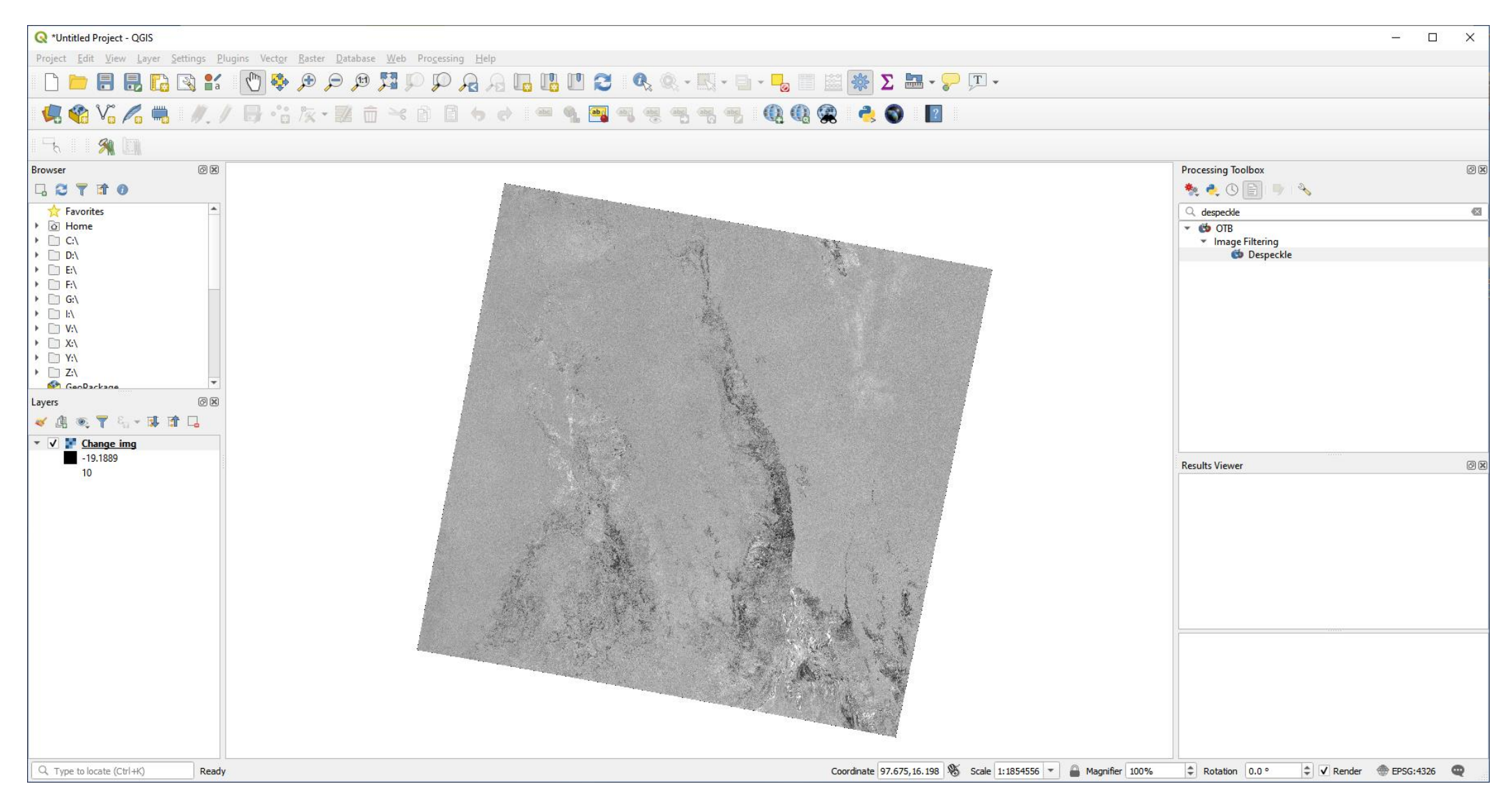

# 6 RGB visualization of post and pre-images

#### 6.1 Goto Raster > Miscellaneous > Build virtual raster

6.2 Click this icon and select the Pre-Processed, pre and post images from this tab

|                                                                                                    | $\mathbf{A}$     |                                                       |                  |
|----------------------------------------------------------------------------------------------------|------------------|-------------------------------------------------------|------------------|
| Q Build Virtual Raster                                                                                                    | ×                |                                                       |                  |
| Parameters Log                                                                                                    |                  |                                                       |                  |
| Input layers                                                                                                    | A                | Q Multiple selection                                  | ×                |
| 2 elements selected                                                                                                    |                  |                                                       |                  |
| Resolution                                                                                                    |                  | Change img [EPSG:32647]                               | Select All       |
| average                                                                                                    | •                | Output [EPSG:32647]                                   |                  |
| V Place each input file into a separate band                                                                                                    |                  | IMG-HH-ALOS2221653250-180701-WBDR1.5GUD [EPSG:102225] | Clear Selection  |
| Allow projection difference                                                                                                    |                  | Dest Cells Les (EDCC:102225)                          | Toggle Selection |
| ▼ Advanced parameters                                                                                                    |                  | ✓ Pre Calib Lee Proj [EPSG:32647]                     |                  |
| Add alpha mask band to VRT when source raster has none                                                                                                    |                  | ✓ Post_Calib_Lee_Proj [EPSG:32647]                    | Add File(s)      |
| Override projection for the output file [optional]                                                                                                    |                  | Post_Calib [EPSG:102225]                              | OK               |
|                                                                                                    | - (m)            | Pre_Calib [EPSG:102225]                               |                  |
| Resemption alongithm                                                                                                    |                  | Pre_Calib_Lee [EPSG:102225]                           | Cancel           |
| Nearlying agoing in                                                                                                    |                  | RGB [EPSG:32647]                                      |                  |
| nearst                                                                                                    |                  |                                                       | 6.2 Click OK     |
| Nodata value(s) for input bands (space separated) [optional]                                                                                                    |                  |                                                       | 0.3 CIICK OK     |
|                                                                                                    |                  |                                                       |                  |
| Virtual                                                                                                    |                  |                                                       |                  |
| [Isave to temporary file]                                                                                                    |                  |                                                       |                  |
| V Open output file after running algorithm                                                                                                    |                  |                                                       |                  |
|                                                                                                    |                  |                                                       |                  |
| GDAL/OGR console call                                                                                                    |                  |                                                       |                  |
| gdabuldiv1 + resolution average -separate -r nearest -input_file_lst C:/Users/Chatumal/AppData/Local/Temp/processing_3a8cb347677f4af48a922a712ecfad6c/a01f7a5480e14920b746a6daeae3611c/buldiv1tinputFiles.txt C:/Users/Chatumal/AppData/Local/Temp/processing_3a8cb347677f4af48a922a712ecfad6c/a01f7a5480e14920b746a6daeae3611c/buldiv1tinputFiles.txt C:/Users/Chatumal/AppData/Local/Temp/processing_3a8cb347677f4af48a922a712ecfad6c/a01f7a5480e14920b746a6daeae3611c/buldiv1tinputFiles.txt C:/Users/Chatumal/AppData/Local/Temp/processing_3a8cb347677f4af48a922a712ecfad6c/a01f7a5480e14920b746a6daeae3611c/buldiv1tinputFiles.txt C:/Users/Chatumal/AppData/Local/Temp/processing_3a8cb347677f4af48a922a712ecfad6c/a01f7a5480e14920b746a6daeae3611c/buldiv1tinputFiles.txt C:/Users/Chatumal/AppData/Local/Temp/processing_3a8cb347677f4af48a922a712ecfad6c/a01f7a5480e14920b746a6daeae3611c/buldiv1tinputFiles.txt C:/Users/Chatumal/AppData/Local/Temp/processing_3a8cb347677f4af48a922a712ecfad6c/a01f7a5480e14920b746a6daeae3611c/buldiv1tinputFiles.txt C:/Users/Chatumal/AppData/Local/Temp/processing_3a8cb347677f4af48a922a712ecfad6c/a01f7a5480e14920b746a6daeae3611c/buldiv1tinputFiles.txt C:/Users/Chatumal/AppData/Local/Temp/processing_3a8cb347677f4af48a922a712ecfad6c/a01f7a5480e14920b746a6daeae3611c/buldiv1tinputFiles.txt C:/Users/Chatumal/AppData/Local/Temp/processing_3a8cb347677f4af48a922a712ecfad6c/a01f7a5480e14920b746a6daeae3611c/buldiv1tinputFiles.txt C:/Users/Chatumal/AppData/Local/Temp/processing_3a8cb347677f4af48a922a712ecfad6c/a01f7a5480e14920b746a6daeae3611c/buldiv1tinputFiles.txt C:/Users/Chatumal/AppData/Local/Temp/processing_3a8cb347677f4af48a922a712ecfad6c/a01f7a5480e14920b746a6daeae3611c/buldiv1tinputFiles.txt C:/Users/Chatumal/AppData/Local/Temp/processing_3a8cb347677f4af48a922a712ecfad6c/a01f7a5480e14920b746af48af48a92a712ecfad6c/a01f7a5480e14920b746af48af48af48af48af48af48af48af48af48af48 | a922a712ecfad6c/ |                                                       |                  |
|                                                                                                    |                  |                                                       |                  |
|                                                                                                    |                  |                                                       |                  |
|                                                                                                    |                  |                                                       |                  |
|                                                                                                    |                  |                                                       |                  |
|                                                                                                    |                  |                                                       |                  |
| 0%                                                                                                    | Cancel           |                                                       |                  |
| Run as Batch Process                                                                                                    | se Help          |                                                       |                  |
|                                                                                                    |                  |                                                       |                  |
|                                                                                                    |                  |                                                       |                  |
| 6.4                                                                                                    | Click Run.       |                                                       |                  |

#### Q \*qgis3.6 - QGIS - 0 X Project Edit View Layer Settings Plugins Vector Raster Database Web Mesh Processing Help 6.6 Select band 1(pre), band 2(post) from the dropdowns as follows 🤹 🕼 🔏 🦉 🥂 / 日 岩 友·屋 古 米 白 目 ち さ 🛎 乳 湯 湯 湯 湯 湯 😤 🔍 🔍 👌 🖗 📗 Q Layer Properties - RGB | Symbology GOTTO 🍖 🍓 🛈 📄 🖷 🔌 rab Max -2.8801 Min -22,256 😻 Symbolog Recently used S Rgb composite Max -2.5643 GDAL Min -23.8757 PCT to RGB Red Band : Pre-image RGB to PCT Max -2.5643 Min -23.8757 GRASS Stretch to MinMa Imagery (i.\* Green band: Post-image i colors enhance Results Viewer Blue Band : Post-image Legend MSSQL Min / Max Value Set QGIS Server Oracle 🗸 唐 🔍 🍸 🖣 - 🐺 🗃 📮 👔 Change\_img ✓ FRGB Color Rend Outpu Rending mode Norm Reset -27.7919 Contrast V Fre Calib Lee Proi Grayscale Off -33,0023 13.3295 100% Post Calib Lee Pro dentify Result -34,6417 13.1913 1111 . . . . . Oversampling 2.00 \$ Post\_Calib\_Lee Pre Calib Lee Pre Calib Post Calib MG-HH-AL052221653250-18... Fing-HH-AL052225793250-18... Style OK Cancel Apply ✓ Auto open form Coordinate 46840,1963271 🕷 Scale 1:986523 💌 Q. Type to locate (Ctrl+K)

6.5 Right click on the created virtual band and select Properties > Symbology

The areas likely to be flooded will appear as red, under this particular band combination. Observing change image and this RGB visualization, you can find the radar backscatter value range in the flood region. A threshold value can be selected for delineate the flood extent.

# 7 thresholding the Pre, Post difference image

7.1 Input Expression as follows (threshold value for detected water selected as -3 here)

| Parameters Log                                                                                                    |                                                                                                    | Raster calculator                                                                                                    |                                                                        |
|----------------------------------------------------------------------------------------------------|----------------------------------------------------------------------------------------------------|----------------------------------------------------------------------------------------------------|------------------------------------------------------------------------|
| Expression Layers                                                                                                    | Operators                                                                                                    | This algorithm allows performing algebraic<br>operations using raster layers.                                                                                                    |                                                                        |
| Change_img@1           Post_Calib_Lee_Prj@1           Post_Calib_Lee@1           Pre_Calib_Lee@1           Pre_Calib_Lee_Prj@1 | +     *     cos     sin     log10     AND       -     /     acos     asin     In     OR       ^     sqrt     tan     atan     (     )       <     >     =     !=     <= | The resulting layer will have the values computed<br>according to an expression. The expression can<br>contain numerical values, operators and<br>references to any of the layers in the current<br>project. The following functions are also<br>supported:<br>- sin(), cos(), tan(), atan2(), In(), log10()<br>The extent, cell size, and output CRS can be<br>defined by the user. If the exitent is not specified,<br>the minimum extent that covers selected reference<br>layer(f) will be used. If the cell size is not specified,                                                                                                    |                                                                        |
| "Change_img@1" < -3                                                                                                    |                                                                                                    | the minimum cell size of selected reference layer(s)<br>will be used. If the output CRS is not specified, the<br>CRS of the first reference layer will be used.<br>The cell size is assumed to be the same in both X                                                                                                    | 7.2 Click on this ison and solast                                      |
|                                                                                                    |                                                                                                    | and Y axes.                                                                                                    |                                                                        |
| Predefined expressions NDVI                                                                                                    |                                                                                                    | Add Save Add Save                                                                                                    | reference layer                                                        |
| Reference layer(s) (used for automated extent, cellsize, and CRS) [option ] elements selected                                  | ional]                                                                                                    | When using the ediculator in the batch interface or<br>from the console, the files to use have to be<br>using the base name of the file (without the full<br>using the base name of the file (without the full<br>to the the second second sec | Multiple selection     Change_img [EPSG:32647]     Output [EPSG:32647] |
| Cell size (use 0 or empty to set it automatically) [optional]                                                                  |                                                                                                    | party, For instance, if using a layer at partyto/my/<br>rasterfile. (if, the first band of that layer will be<br>referred as rasterfile.tif@1.                                                                                                    | IMG-HH-AL0S2221653250-180701-WBDR1.5GUD [EPSG:102225]                  |
| Output extent (xmin, xmax, ymin, ymax) [optional]                                                                              |                                                                                                    |                                                                                                    | Post_Calib_Lee [EPSG: 102225]<br>Post_Calib_Lee_Proj [EPSG:32647]      |
| [Leave blank to use min covering extent]                                                                                       |                                                                                                    |                                                                                                    | Post_Calib [EPSG:102225] Pre_Calib [EPSG:102225]                       |
| Output CRS [optional]                                                                                                    |                                                                                                    |                                                                                                    | Pre_Calib_Lee [EPSG:10225]                                             |
| Output                                                                                                    |                                                                                                    | ▼ 1 1 1 1 1 1 1 1 1 1 1 1 1 1 1 1 1 1 1                                                                                                    | RGB [EPSG:32647]                                                       |
| D-/2019/21 JPTM workshon/New/Change ing tresh tif                                                                              |                                                                                                    |                                                                                                    |                                                                        |
| Open output file after running algorithm                                                                                       |                                                                                                    |                                                                                                    | 7.3 Click OK                                                           |
|                                                                                                    | 0%                                                                                                    |                                                                                                    |                                                                        |
| Run as Batch Process                                                                                                    | v /e                                                                                                    | Run Close                                                                                                    |                                                                        |

7.5 Click Run

#### Change Image after thresholding

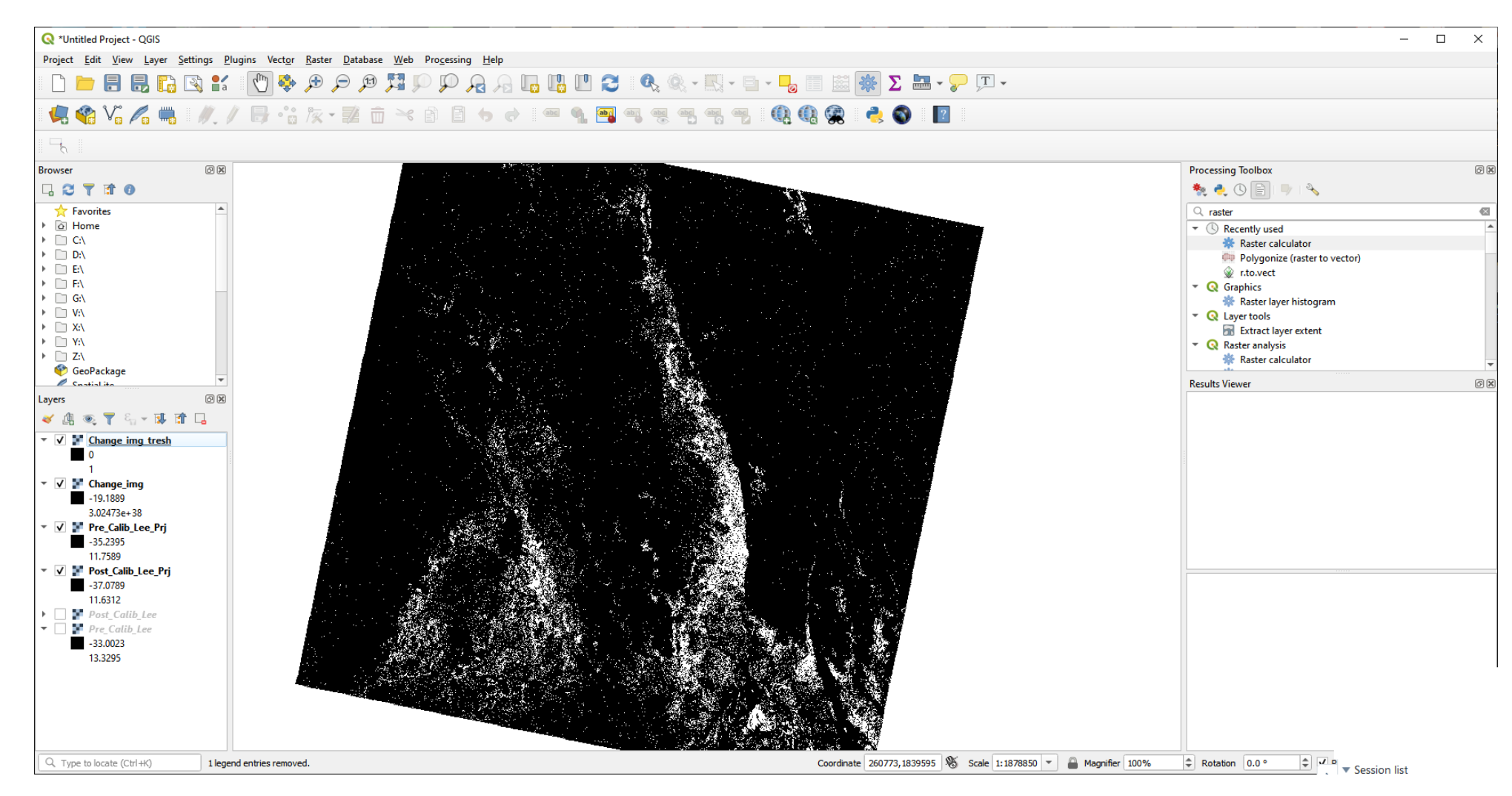

# 8 Converting the data type of the threshold image

8.1 Type Translate in processing toolbox search bar and select the Translate(convert format) under GDAL

| <ul><li>8.2 Select the threshold</li><li>8.3 click on advanced parameters</li></ul>    | A image from the drop down.                                                                                                    | Processing Toolbox   |
|----------------------------------------------------------------------------------------|----------------------------------------------------------------------------------------------------|----------------------|
| 8.4 Change the output datatype as <b>byte</b>                                          | Valdate Hep<br>Output data type<br>Byte Converted Dr/2019/21_PTM_vorkshop/New/Change_mg_tresh_int.tf                                                     |                      |
| 8.5 Browse to the<br>output folder and<br>give it a name and<br>save it as a .tif file | GOAL/OGR console call gdal_translate of Byte of GTiff D:\2019\21_PTM_workshop\New/Change_img_tresh.it/fD:\2019\21_PTM_workshop\New/Change_img_tresh.it/f | 3.6 Click <b>Run</b> |

# 9 Application of majority filter to reduce the noise pixels

9.1 Type Majority in processing toolbox search bar and select the Majority filter under SAGA

|                          |                                                            | Processing Toolbox                               | 6 X |
|--------------------------|------------------------------------------------------------|--------------------------------------------------|-----|
|                          |                                                            | 🍬 🌏 🕓 🖹 i 🤛 i 🗞 🖉                                |     |
|                          |                                                            |                                                  |     |
| 9.2 Select the <b>th</b> | reshold image (Byte) from the drop down.                   |                                                  |     |
|                          |                                                            | Rector analysis     Sector statistics for fields |     |
|                          | Q Majority Filter ×                                        | Statistics by categories                         |     |
|                          | Parameters Log                                             | • Q Vector general                               |     |
|                          | Grid                                                       | $\Sigma$ Join attributes by location (summary)   |     |
| 9 3 Input radius         | V Change_ing_tresh_int [EPSG:4326]                         | 👻 🛞 SAGA                                         |     |
| 5.5 mpat laalas          | Search Mode                                                | 👻 Raster filter                                  |     |
| as 3 (5*5)               | [0] Square                                                 | 🚱 Majority filter                                |     |
| *                        | Radius                                                     |                                                  |     |
|                          | Treshold Percent                                           |                                                  |     |
|                          |                                                            |                                                  |     |
|                          | Filtered Grid                                              |                                                  |     |
|                          | D:/2019/21_JPTM_workshop/New/Change_img_tresh.int_maj.sdat |                                                  |     |
|                          | Cpen output file after running algorithm                   |                                                  |     |
|                          |                                                            |                                                  |     |
| 9.4 Browse to th         | e output folder                                            |                                                  |     |
| and give it a nam        | And save it as                                             |                                                  |     |
|                          |                                                            |                                                  |     |
| a .sdat file             |                                                            |                                                  |     |
|                          |                                                            |                                                  |     |
|                          |                                                            |                                                  |     |
|                          |                                                            |                                                  |     |
|                          |                                                            |                                                  |     |
|                          |                                                            |                                                  |     |
|                          |                                                            |                                                  |     |
|                          |                                                            |                                                  |     |
|                          | 9.5 Cli                                                    | ck <b>Run</b>                                    |     |
|                          |                                                            |                                                  |     |
|                          |                                                            |                                                  |     |
|                          | 0%                                                         |                                                  |     |
|                          | Run as Batch Process                                       |                                                  |     |

#### Majority filtered image

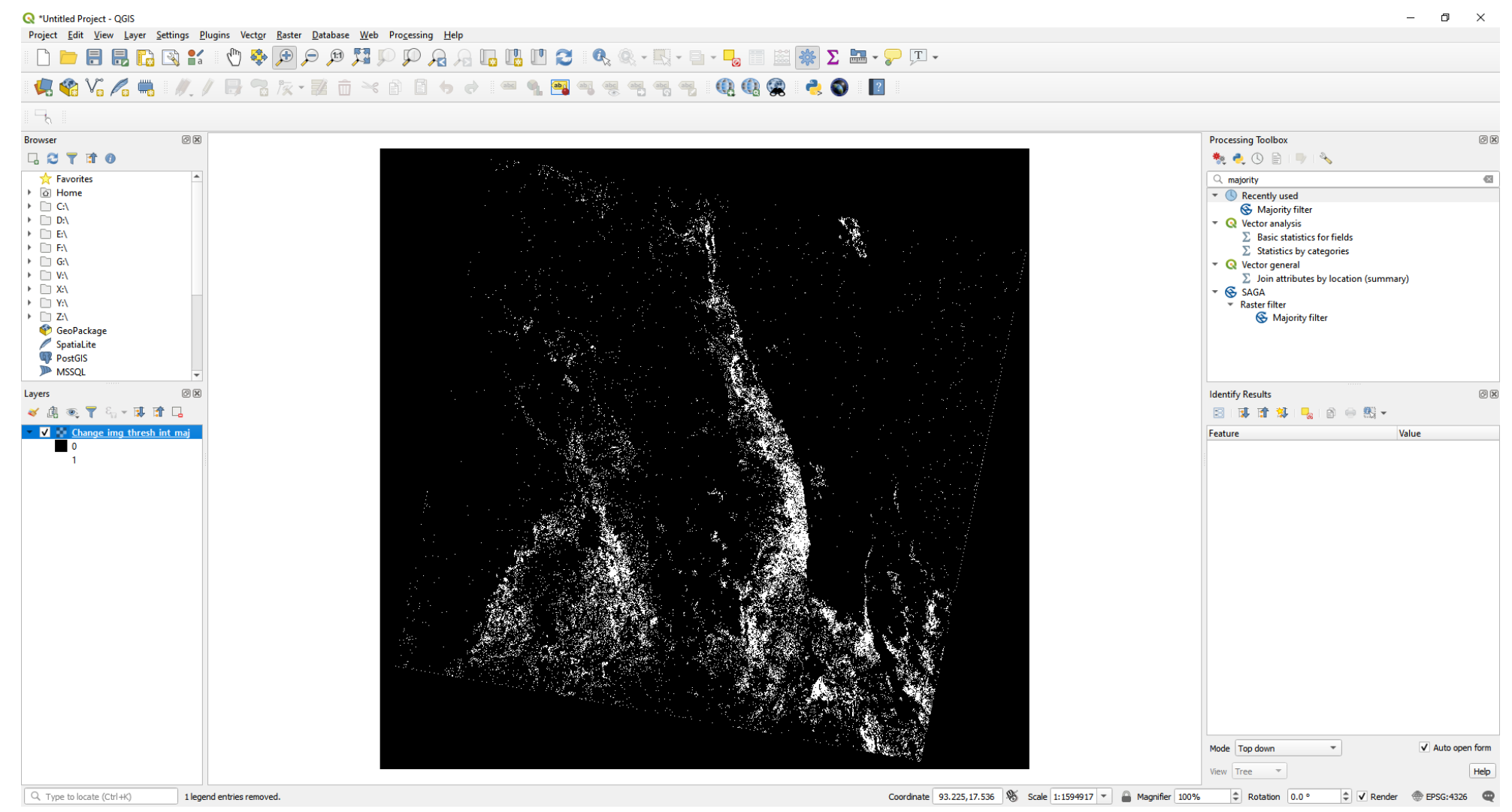

#### 9.6 Right click on the majority filtered image> Properties

### 9.7 select symbology and under render type select **unique values**

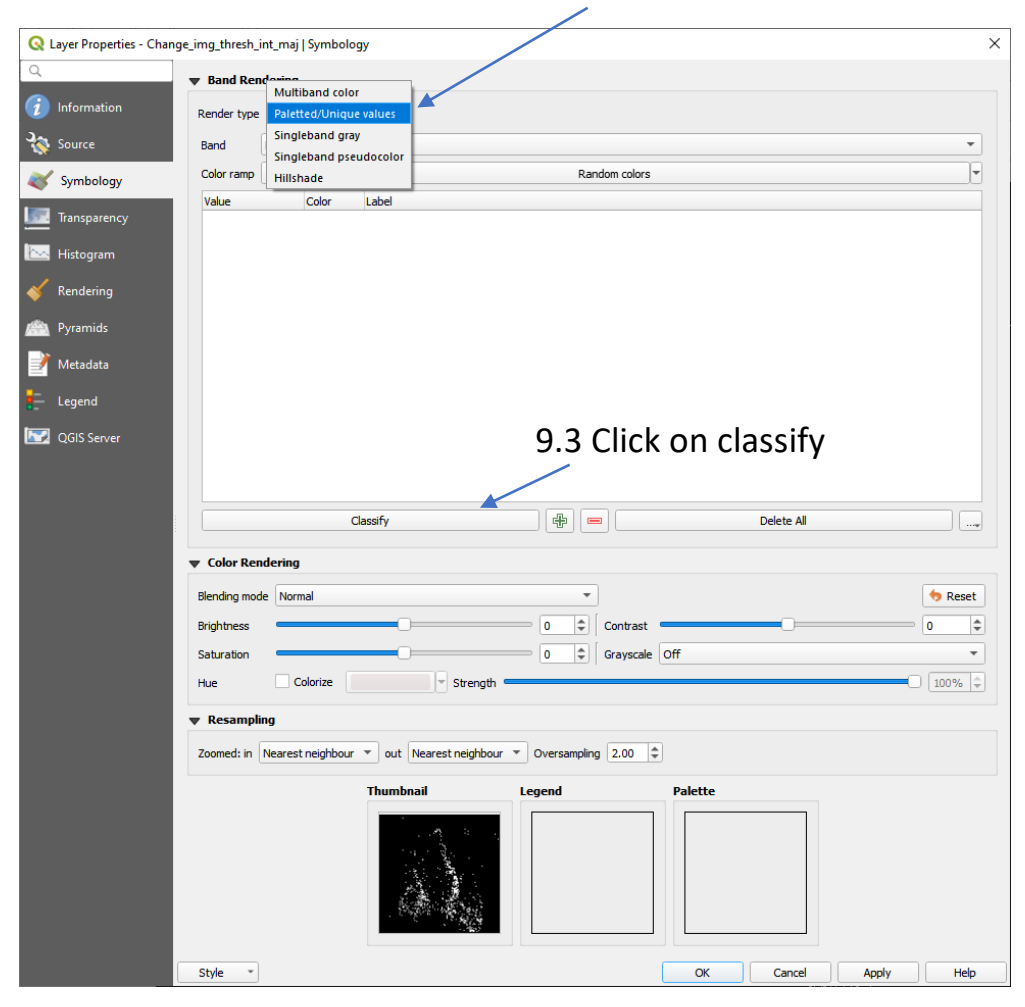

| Q              | Layer Properties - Chang | e_img_thresh_i | int_maj   Symbology  |                       |                   |                 | ×           |
|----------------|--------------------------|----------------|----------------------|-----------------------|-------------------|-----------------|-------------|
| Q              |                          | ▼ Band Ren     | dering               |                       |                   |                 |             |
| i              | Information              | Render type    | Paletted/Unique valu | es 🔻                  |                   |                 |             |
| З <sup>С</sup> | Source                   | Band           | Band 1               |                       |                   |                 | -           |
| ~              | Symbology                | Color ramp     |                      |                       | Random colors     |                 |             |
|                | Transparency             | Value          | Color L              | abel                  |                   |                 |             |
|                | Histogram                | 0              |                      | )                     |                   |                 |             |
| *              | Rendering                | 1              |                      | I                     |                   |                 |             |
| A              | Pyramids                 |                |                      |                       |                   |                 |             |
| 2              | Metadata                 |                |                      |                       |                   |                 |             |
| ÷              | Legend                   |                |                      |                       |                   |                 |             |
|                | QGIS Server              |                |                      |                       |                   |                 |             |
|                |                          |                |                      |                       |                   |                 |             |
|                |                          |                | da                   | -: 6.                 |                   | Delete All      |             |
|                |                          |                | Clas                 | siry                  |                   | Delete All      |             |
|                |                          | Color Rer      | Idering              |                       |                   |                 |             |
|                |                          | Blending mod   | le Normal            |                       |                   |                 | 🐤 Reset     |
|                |                          | Brightness     |                      |                       | 0 🗢 Contrast      |                 | 0 \$        |
|                |                          | Saturation     |                      |                       | 0 🗘 Grayscale     | Off             | ▼<br>(1000) |
|                |                          | Hue            | Colonze              | strengtn •            |                   |                 | 100%        |
|                |                          | ▼ Resampli     | ng                   |                       |                   |                 |             |
|                |                          | Zoomed: in     | Nearest neighbour 🔻  | out Nearest neighbour | Oversampling 2.00 |                 |             |
|                |                          |                | 1                    | humbnail              | Legend            | Palette         |             |
|                |                          |                |                      |                       |                   |                 |             |
|                |                          | Style *        |                      |                       |                   | OK Cancel Apply | Help        |
|                |                          |                |                      |                       |                   | 1               |             |
|                |                          |                |                      |                       |                   |                 |             |
|                |                          |                |                      |                       | 9.8               | Click OK        |             |

#### Classified image (water-1, non water-0)

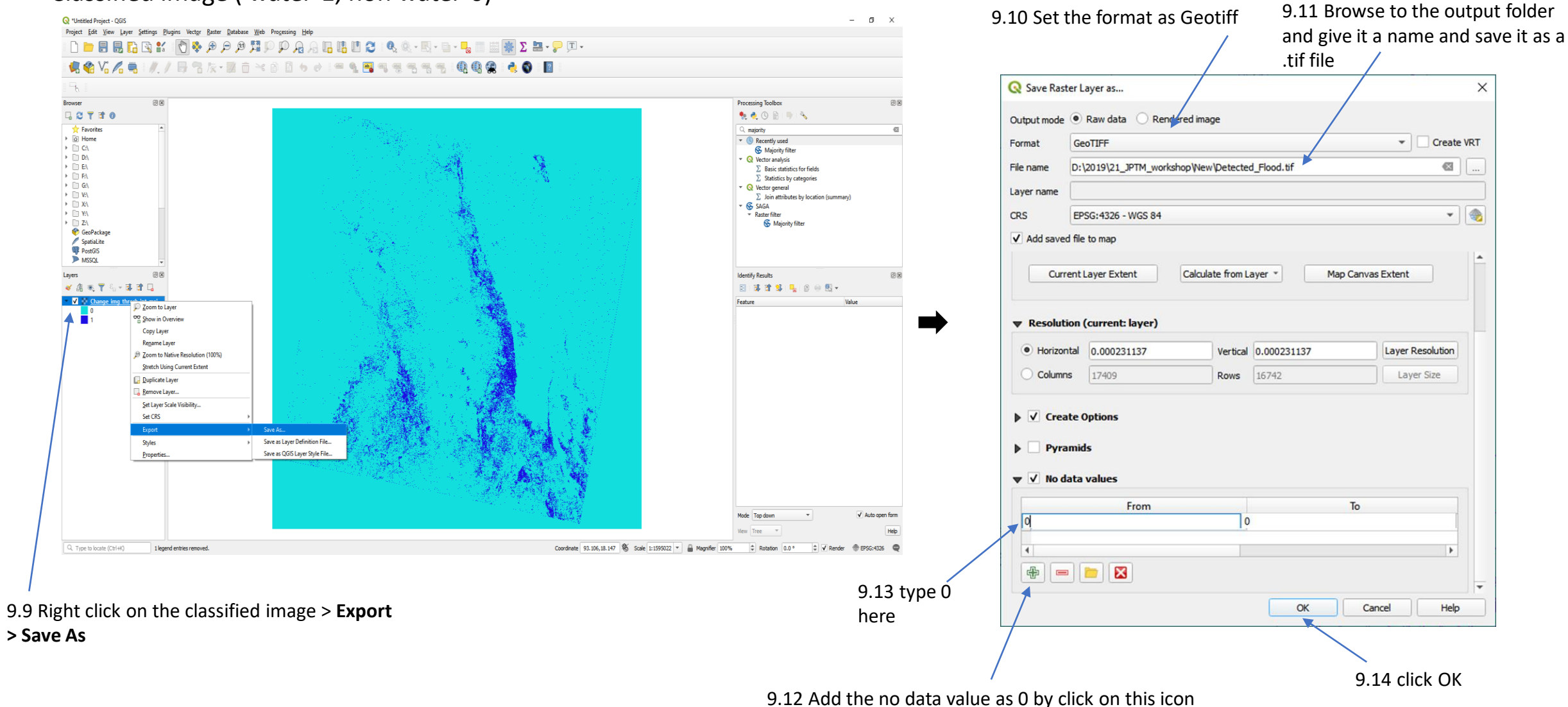

#### Detected Flood raster image.

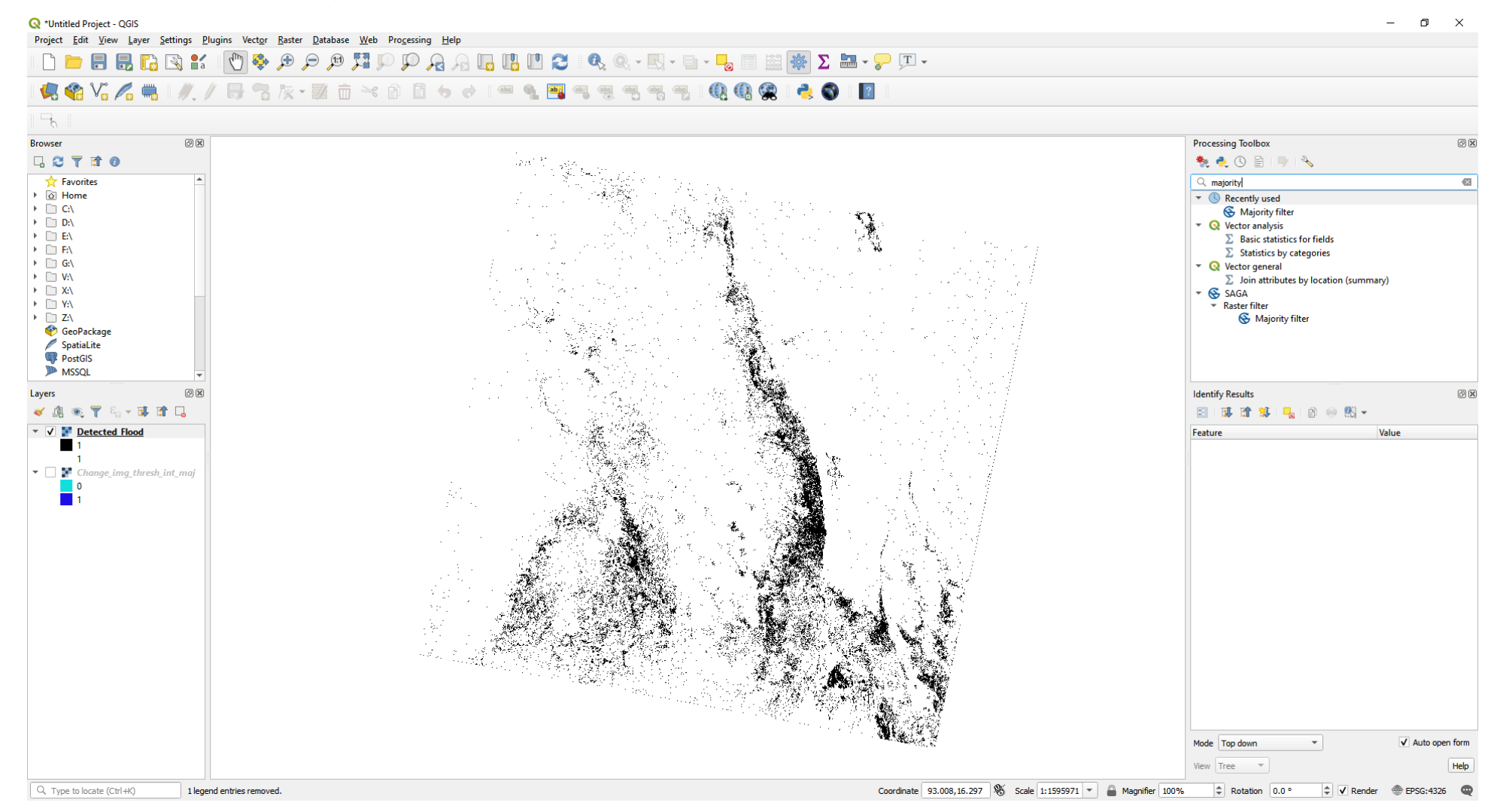

10 Conversion the **Detected Flood** raster file into a vector file

| 10.2 Selec                            | t the <b>Detected flood</b> raster from the drop down.                                                                                                    |           |                | Processing Toolbox                                                                                                    | 0 × |
|---------------------------------------|----------------------------------------------------------------------------------------------------|-----------|----------------|----------------------------------------------------------------------------------------------------|-----|
|                                       | Q Polygonize (Raster to Vector)                                                                                                    |           | ×              |                                                                                                    |     |
| 10.3 Brow<br>and give it<br>.shp file | Parameters       Log         Input layer       Input layer         Import Detected_Flood [EPSG:4326]       Band number         Band 1 (Gray)       Name of the field to create         DN       Use 8-connectedness         Vectorized       D:/2019/21_PTM_workshop/New/Detected_water/Flood.shp         ✓ Open output file after running algorithm         see to the output folder         a name and save it as a |           |                | <ul> <li>Recently used</li> <li>Polygonize (raster to vector)</li> <li>Q Vector creation</li> <li>Raster pixels to polygons</li> <li>Q Vector geometry</li> <li>Polygonize</li> <li>GDAL</li> <li>Raster conversion</li> <li>Polygonize (raster to vector)</li> </ul> |     |
|                                       | GDAL/OGR console call                                                                                                    |           |                |                                                                                                    |     |
|                                       | python3 -m gdal_polygonize D:\2019\21_JPTM_workshop\Wew\Detected_Flood.tif D:/2019/21_JPTM_workshop,New/Detected_water/Flood.shp -b 1 -f "ESRI Shapefile" Flood DN                                                                                                    |           |                |                                                                                                    |     |
|                                       | 0%                                                                                                    |           | Cancel         |                                                                                                    |     |
|                                       | Run as Batch Process                                                                                                    | JPTM 2019 | Run Close Help | 2                                                                                                    | 4   |

### 10.1 Type **polygonize** in processing toolbox search bar and select the **Polygonize** under **GDAL**

#### Detected Flood in Vector format

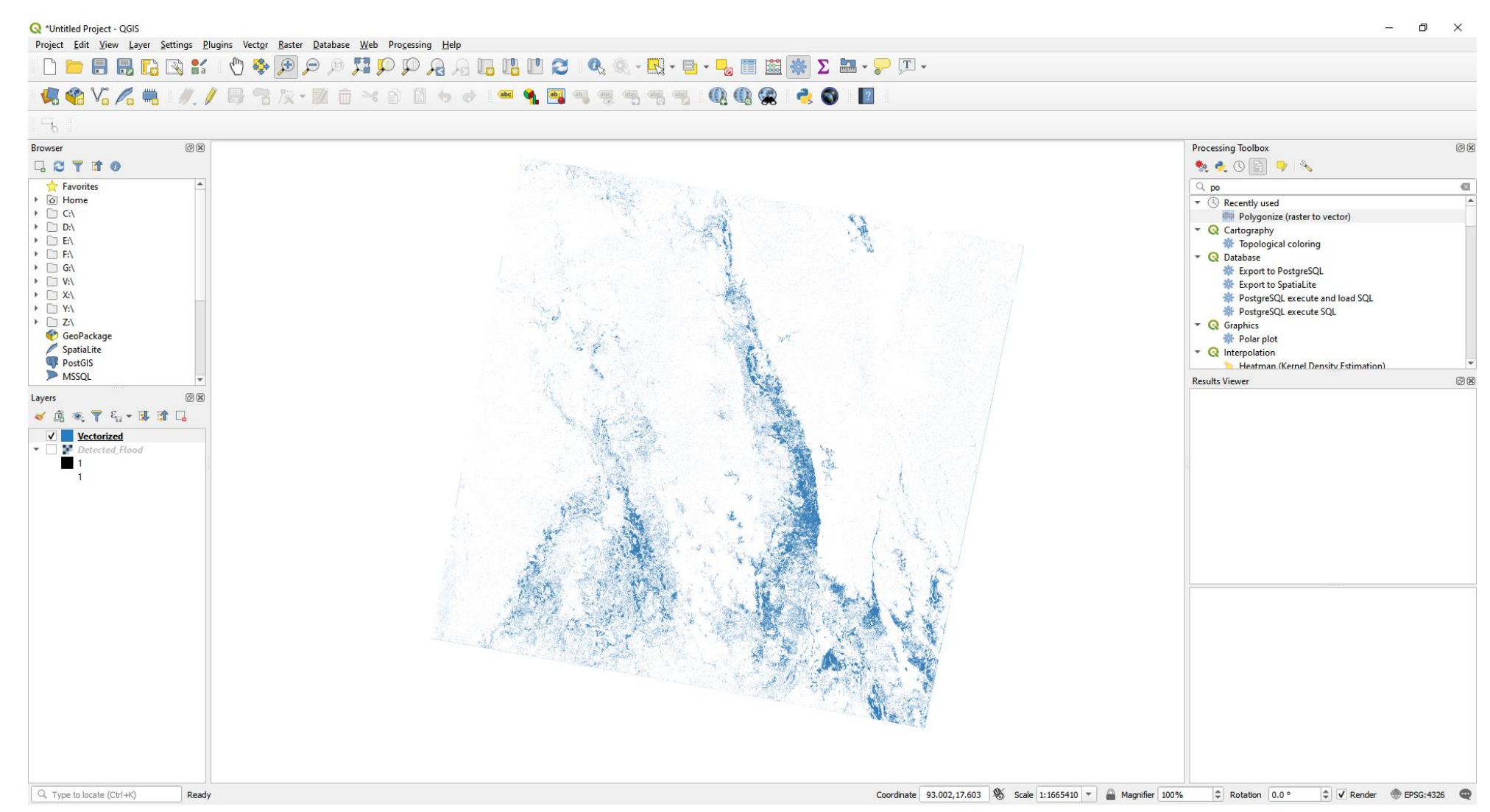

### To make Value Added Product more informative, you can combine OSM data with these processed product.

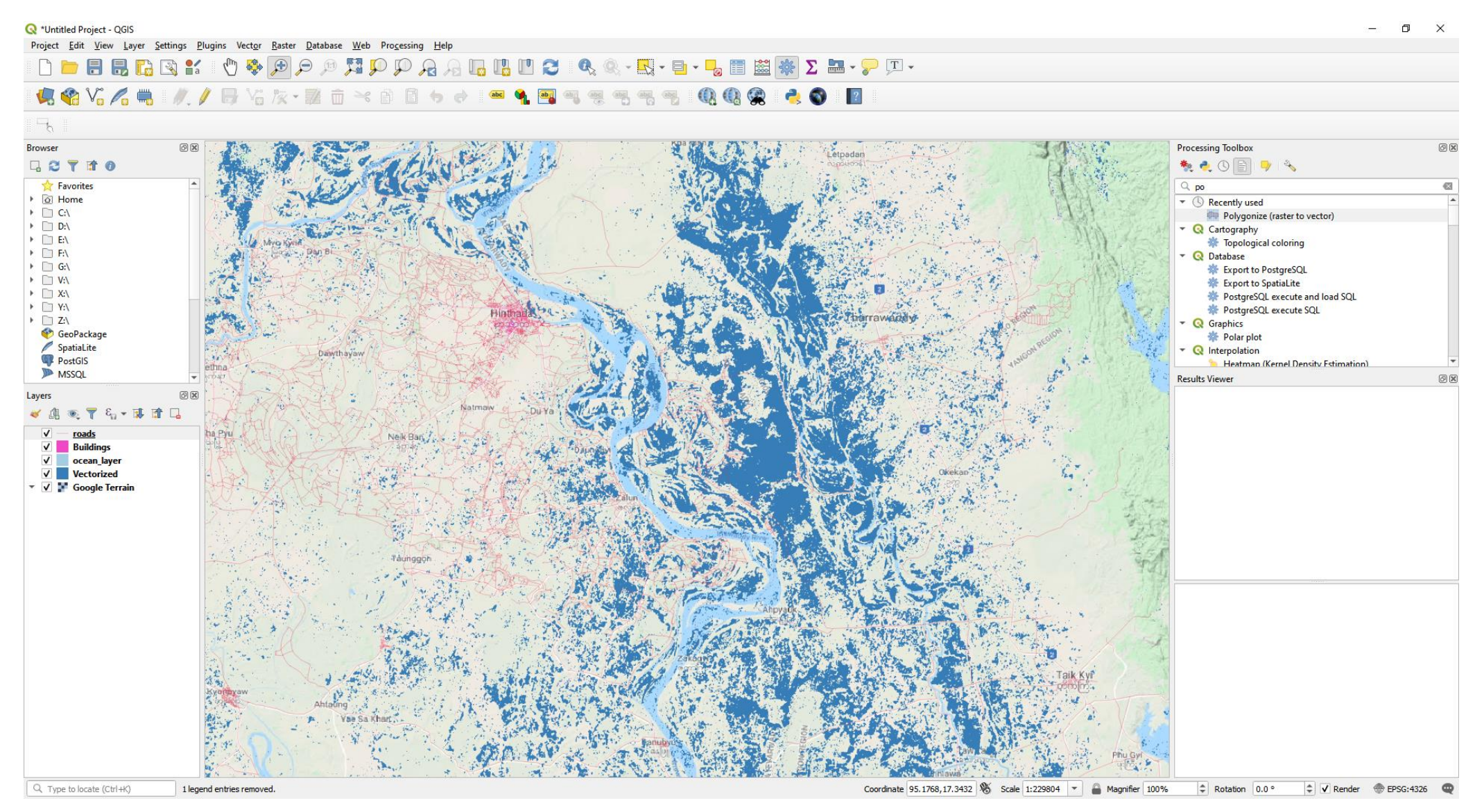

#### Value added products after combined with more information

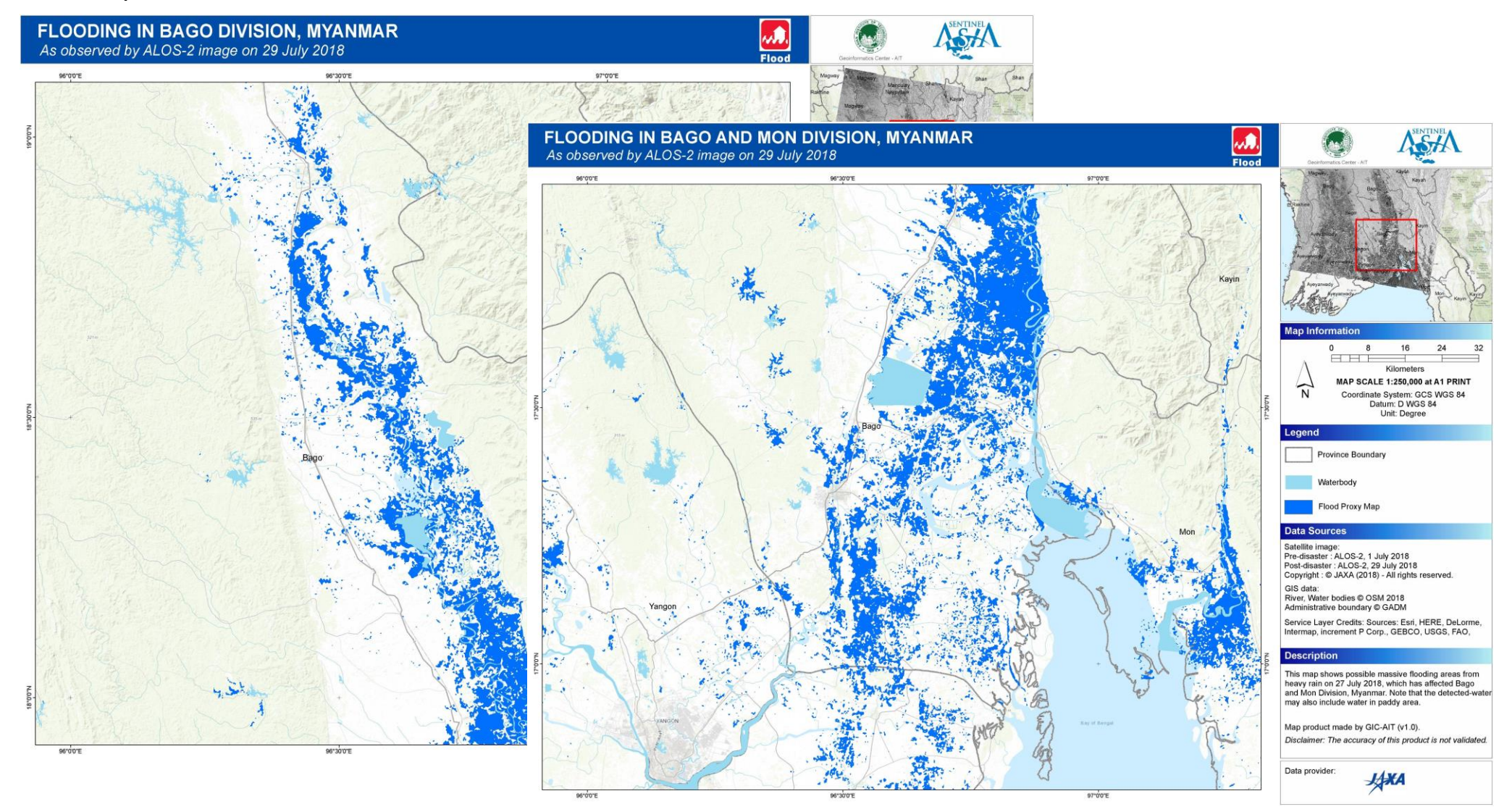

Useful links:

OSM Data Download

: <u>https://download.geofabrik.de/</u>

Marine region shape file Download : <u>http://www.marineregions.org/gazetteer.php?p=details&id=1904</u>

# Thank You!